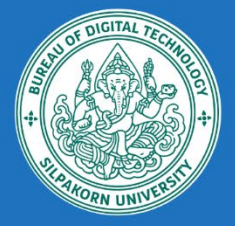

# แนะนำขั้นตอน การดาวน์โหลดข้อมูลด้วย โปรแกรม ONEDRIVE

สามารถดาวน์โหลดข้อมูลจาก OneDrive : Silpakorn University ลงคอมพิวเตอร์ได้ด้วยโปรแกรม OneDrive

# Presented by :

้ฝ่ายนวัตกรรมและวิชาการ / สำนักดิจิทัลเทคโนโลยี มหาวิทยาลัยศิลปากร

# แนะนำขั้นตอนการดาวน์โหลดข้อมูลจาก OneDrive : Silpakorn University

## ลงคอมพิวเตอร์ด้วยโปรแกรม OneDrive

เพื่อให้สามารถสำรองข้อมูลหรือจัดการไฟล์ได้สะดวก ขอแนะนำให้ติดตั้งโปรแกรม OneDrive บนเครื่อง คอมพิวเตอร์ของคุณ โดยโปรแกรมนี้จะช่วยดาวน์โหลดข้อมูลจาก OneDrive ลงบนคอมพิวเตอร์ เพื่อจัดการพื้นที่ บน OneDrive ให้เหมาะสมกับความจุที่มีอยู่ในปัจจุบัน

#### Download OneDrive

https://www.microsoft.com/en-us/microsoft-365/onedrive/download

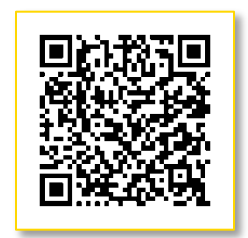

## ติดตั้งโปรแกรม OneDrive

 เมื่อทำการดาวน์โหลดและติดตั้งโปรแกรมเรียบร้อยแล้ว ในช่อง Search พิมพ์ onedrive เลือก OneDrive App เพื่อทำการตั้งค่าการใช้งาน โดยการเข้าสู่ระบบด้วย Email Address <u>@su.ac.th</u> และกดปุ่ม Sign in

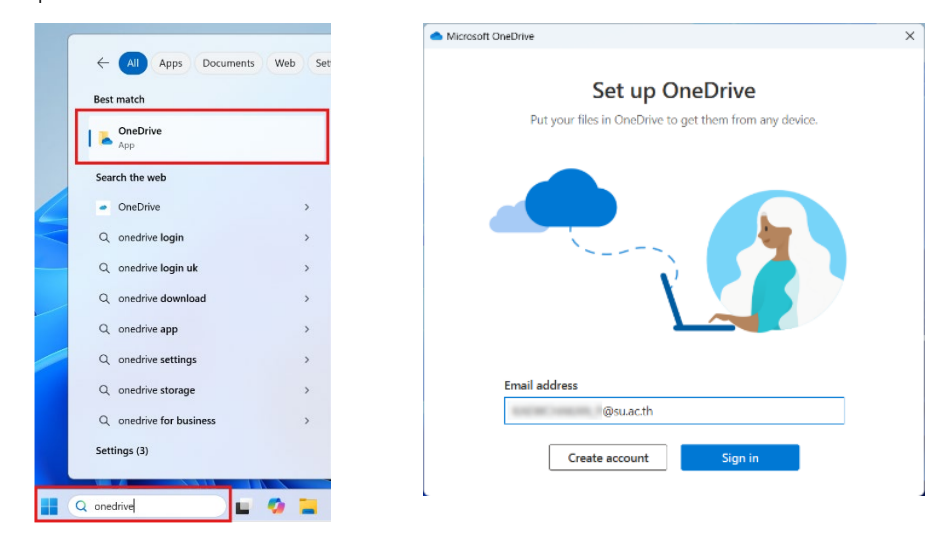

ตั้งค่าที่อยู่ของข้อมูลในการจัดเก็บ เช่นจะเก็บไว้ที่ไดร์ฟ E: โฟลเดอร์ Backup\_OneDrive โดยการ
 เลือก Change location กำหนดเส้นทางในการจัดเก็บ เสร็จแล้วกด Next

| Microsoft OneDrive     X                                                                                         | This PC × +                                                                             |
|----------------------------------------------------------------------------------------------------|-----------------------------------------------------------------------------------------|
| Your OneDrive folder                                                                                             |                                                                                         |
| Add files to your OneDrive folder so you can access them from other devices and<br>still have them on this PC.   | $\leftrightarrow$ $\rightarrow$ $\uparrow$ C $\Box$ $\rightarrow$ This PC $\rightarrow$ |
|                                                                                                    | ⊕ New ~ 🔏 🗘 🗈 🖄 🖄 🗘                                                                     |
|                                                                                                    | ☆ Home ✓ Devices and drives     System_dell (C:)                                        |
|                                                                                                    | 216 GB free of 476 GB                                                                   |
|                                                                                                    | Data backup (Ei)                                                                        |
| · · · · · · · · · · · · · · · · · · ·                                                                            |                                                                                         |
| Your OneDrive folder is here                                                                                     | 16.9 GB free of 19.9 GB                                                                 |
| Chape location                                                                                                   | ↓ Downloads 🖈                                                                           |
|                                                                                                    | Mirrosoft DireDrive X                                                                   |
| Chasser your DesiDifier Insultion                                                                                | × Vour OneDrive folder                                                                  |
| Y ← → ∨ ↑ = → Tris PC → Data_backup (E) → ∨ ⊙ Seenth Cate backup (C)                                             | Add files to your OneDrive folder so you can access them from other devices and         |
| Add files to your Onel<br>Organize - New Other = -                                                               | still have them on this PC.                                                             |
| 🖬 Welcos 🄌 Name Case modified Type                                                                               | Size                                                                                    |
| 💌 Rictaros 🥔 🔭 Beskup onednine 12/18/2024 1001 AM 🛛 File Inider                                                  |                                                                                         |
| Crathe Churt 1     Crathe Churt 1     Crathe Churt 1     The Active     The Active     The Active     The Active |                                                                                         |
| Your OneDrive folde                                                                                              |                                                                                         |
| C\Users\dummy\OneDi<br>Change konten<br>Change konten                                                            | Your OneDrive folder is here                                                            |
| Next                                                                                                    | E\Backup_onedrive\OneDrive - Silpakorn University                                       |
|                                                                                                    | Change location                                                                         |

หน้าจอ Back up folders on this PC กำหนดค่าตามรูป และกด Next

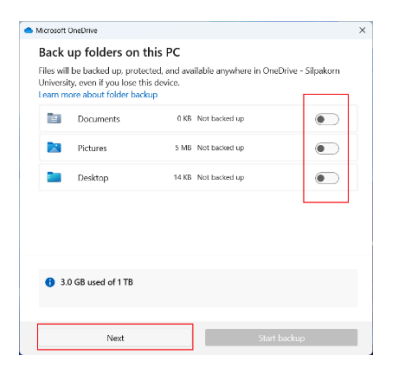

หน้าจอ Get to Know your OneDrive กด Next

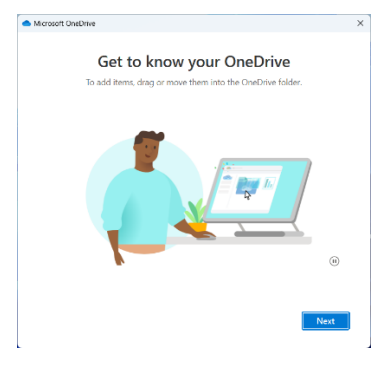

• หน้าจอ Share files and folders กด Next

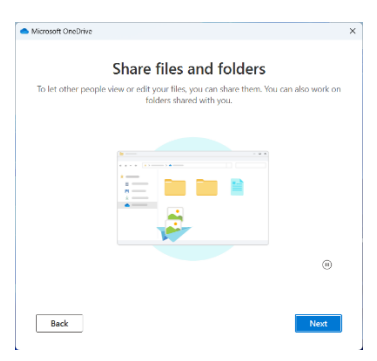

• หน้าจอ All your files, ready and on-demand กด Next

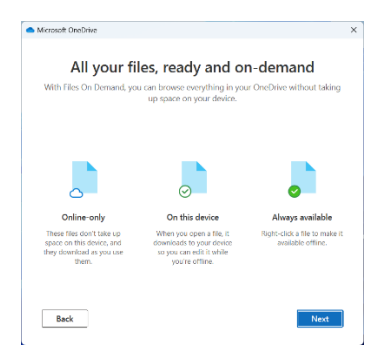

• หน้าจอ Get the Mobile app กด Later

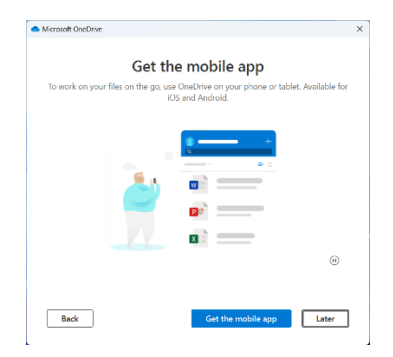

หน้าจอ Your OneDrive is ready for you กด Open My OneDrive folder

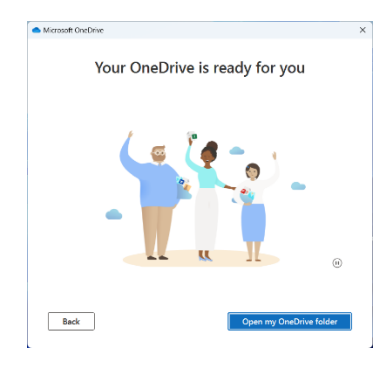

|              | OneDrive - Silpakorn Universit × + |            |                 |       |                 |                 |              |             |  |  |
|--------------|------------------------------------|------------|-----------------|-------|-----------------|-----------------|--------------|-------------|--|--|
| $\leftarrow$ | $\rightarrow$ $\uparrow$           | C 🛆 C      | )neDrive >      | ··· 0 | neDrive - Silpa | korn University | >            | Search OneE |  |  |
| ÷            | New ~                              | 0 lì       | ( <u>)</u>      | Û     | ↑↓ Sort ~       | ≡ View ~        |              |             |  |  |
|              | 合 Home                             | Name       | ^               |       | Status          | Date mo         | dified       | Туре        |  |  |
|              | 📩 Gallery                          | 📒 Backup_v | web             |       | ۵               | 12/18/20        | 024 10:03 AM | File folder |  |  |
| >            | 🔷 Pornchai - Silpakori             | Manual_    | คู่มือการใช้งาน |       | ۵               | 12/18/20        | 024 10:03 AM | File folder |  |  |
|              |                                    | 📒 Work_ฝ่า | ยวิชาการ        |       | 6               | 12/18/20        | 024 10:03 AM | File folder |  |  |
|              |                                    |            |                 |       |                 |                 |              |             |  |  |

## ความหมายของ Status ของไฟล์

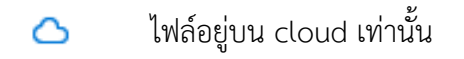

### การตั้งค่า Sync and Backup ข้อมูลจาก OneDrive

- OneDrive Silpakorn University Up to date ÷ OneDrive - Silpakorn University Your files are synced 😥 Settings тĵi Number\_9.png **F** Available in Numbe Send feedback 8 minutes ago 0 ③ Get help 2 Number\_8.png Available in Numbe Pause syncing 8 minutes ago X Quit OneDrive Number\_6.png ไทย \$ D) V Available in Number 8 minutes ado
- ที่ Taskbar ด้านขวามือคลิก ไอคอน OneDrive (ถ้าไม่มี กดลูกศร Show hidden icon)

- กดรูปฟันเฟือง -> Settings เพื่อทำการตั้งค่า
- เลือก Sync and backup

| <ul> <li>OneDrive Settings</li> </ul>             |                                                         | x                |
|---------------------------------------------------|---------------------------------------------------------|------------------|
| $\mathcal{C}$ Sync and backup                     | Account                                                 |                  |
| 8 Account                                         | Restation                                               |                  |
| <ul><li>Q Notifications</li><li>O About</li></ul> | @suac.th<br>Unlink this PC                              | + Add an account |
|                                                   | OneDrive - Silpakorn University<br>0 KB used on this PC | Choose folders   |
|                                                   | ① Get help                                              |                  |
|                                                   | g <sup>er</sup> Crive reedback                          |                  |
| Storage                                           |                                                         |                  |
| 3.0 GB used of 1 TB (0%)                          |                                                         |                  |
| Manage storage                                    |                                                         |                  |
| Get the OneDrive mobile app                       |                                                         |                  |

• ตั้งค่าตามรูป เลือก Advanced Settings กด Download all files

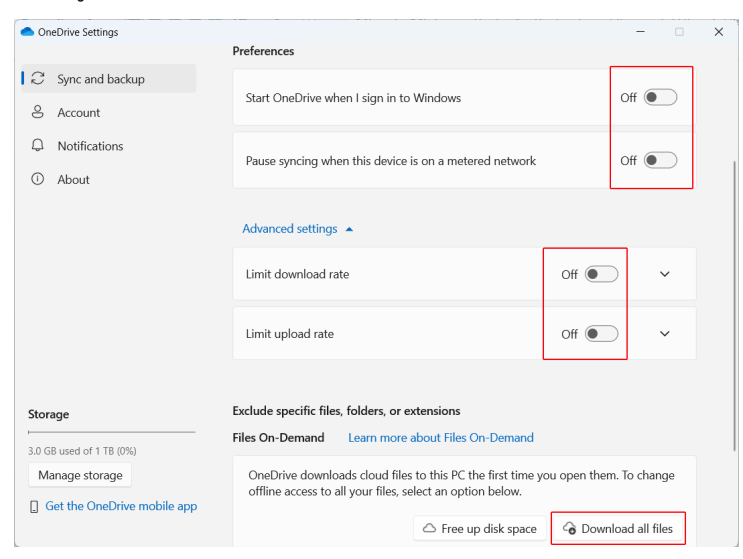

• กด Continue ก็จะทำการ Sync and backup ข้อมูลดังรูปด้านล่าง

| - Silpakorn                       | University × +             |                |                       | -           |             |
|-----------------------------------|----------------------------|----------------|-----------------------|-------------|-------------|
| $\leftarrow \rightarrow \uparrow$ | C 🌀 OneDrive >             | - Silpakorn Ur | iversity > Searc      | h - Silpako | orn Univ∈ Q |
| 🕀 New ~                           | o î a c                    | ₪ ↑↓ Sort ~    | $\equiv$ View $\cdot$ |             | 🕕 Details   |
| A Home                            | Name                       | Status         | Date modified         | Туре        | Size        |
| 🔀 Gallery                         | Backup_web                 | ç              | 12/18/2024 10:03 AM   | File folder |             |
| > 🥌 - Silpakor                    | ู 📜 Manual_คู่มือการใช่งาน | C              | 12/18/2024 10:03 AM   | File folder |             |
|                                   | 📒 Work_ฝ่ายวิชาการ         | C              | 12/18/2024 10:03 AM   | File folder |             |
| 🛓 Downloads 🔹 🖈                   |                            |                |                       |             |             |

#### ความหมายของ Status ของไฟล์

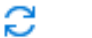

ไฟล์กำลัง Sync and backup ข้อมูล

ไฟล์ที่อยู่บน cloud ถูก backup จัดเก็บลงบนคอมพิวเตอร์เรียบร้อยแล้ว

| O                          | l       | <b>(</b> ) | Ø | Î | $\uparrow \downarrow$ | Sort ~       | $\leftarrow$   | $\rightarrow$ | $\uparrow$  | C   | 0                        | OneDriv   | e > | This PC | > | Data_backup |
|----------------------------|---------|------------|---|---|-----------------------|--------------|----------------|---------------|-------------|-----|--------------------------|-----------|-----|---------|---|-------------|
| Ν                          | lame    |            | ^ |   |                       | Status       | (+) M          | New ~         |             |     | Ō                        |           | Ŕ   | Ŵ       | ♠ | Sort ~ ≡    |
|                            | Backup_ | web        |   |   |                       | C            | A              | Home          |             | 1   | Name                     |           | ^   |         |   | Status      |
| 📜 Manual_คู่มือการใช้งาน 🥥 |         |            |   |   | 🔀 Gallery             |              |                | 🚞 Backup_web  |             |     |                          | 0         |     |         |   |             |
|                            |         |            |   | • |                       |              | > 📥 Inner -    |               | - Silpakori | n 🗖 | , Manual_คู่มือการใช้งาน |           |     |         |   | 0           |
|                            | Work_4  | ายวิชาการ  |   |   |                       | $\checkmark$ |                |               |             |     | Work_N                   | ายวิชาการ |     |         |   | 0           |
|                            |         |            |   |   |                       |              | $\overline{1}$ | Downlo        | ads 🛪       | •   |                          |           |     |         |   |             |

- การยกเลิกการ Sync and Backup ข้อมูลจาก OneDrive
  - ไปที่ Taskbar ด้านขวามือคลิก ไอคอน OneDrive
  - เลือก Settings -> Account -> Unlink this PC

| len Or | eDrive Settings |                                                         | - 0            |  |  |  |  |  |
|--------|-----------------|---------------------------------------------------------|----------------|--|--|--|--|--|
| C      | Sync and backup | Account                                                 |                |  |  |  |  |  |
| 8      | Account         | Resolutions International                               |                |  |  |  |  |  |
| Q      | Notifications   | '@su.ac.th + Add an a                                   |                |  |  |  |  |  |
| ()     | About           | Unlink this PC                                          |                |  |  |  |  |  |
|        |                 | OneDrive - Silpakorn University<br>0 KB used on this PC | Choose folders |  |  |  |  |  |

#### \*\*\* หมายเหตุ \*\*\*

- ก่อนทำการ Unlink กับ Cloud บน OneDrive
   ให้ทำการตรวจสอบข้อมูลอีกครั้งว่าถูกต้อง
   ครบถ้วนหรือไม่ แล้วจึงค่อยทำการลบข้อมูล
   บน Cloud
- เมื่อทำการลบข้อมูลใน OneDrive แล้วอย่าลืมลบ 
   ไฟล์ใน Recycle bin เพื่อคืนเนื้อที่ของ

OneDrive (ถ้าไม่ทำการลบ เนื้อที่ใช้งานจะยังคงอยู่)

| 🗰 合 OneDrive        | ٩                          |  |  |  |  |  |  |
|---------------------|----------------------------|--|--|--|--|--|--|
| + Add new           | Î Delete 5 Restore         |  |  |  |  |  |  |
| Pornchai Kaewchakan | Pecycle hin                |  |  |  |  |  |  |
| G Home              | Recycle bill               |  |  |  |  |  |  |
| D My files          | 🕑 🕒 Name 🗸                 |  |  |  |  |  |  |
| 용 Shared            |                            |  |  |  |  |  |  |
| ☆ Favorites         | 🥑 🎴 Work_ฝ่ายวิชาการ       |  |  |  |  |  |  |
| 🔟 Recycle bin       | 🧿 📜 Manual_คู่มือการใช้งาน |  |  |  |  |  |  |
| Browse files by     | Backup_web                 |  |  |  |  |  |  |
| 8 People            |                            |  |  |  |  |  |  |